# メールアカウント設定 [Gmail ご利用の場合]

Gmail をご利用の場合はメールアカウント設定を行う前に、Gmail での設定が必要となります。

### 設定手順

下記の手順で設定します。

- 1. [Google アカウント] アクセスを有効に設定
- 2. [Gmail] IMAP を有効に設定
- 3. [BizMagic] メールアカウント設定

### 1. [Google アカウント] アクセスを有効に設定

- ① ブラウザで Gmail ヘサインインします。
- ② Gmail 画面右上のアカウントアイコンをクリックします。

| = M Gmail | <b>Q</b> メールを検索 | •           |   | 0 | 7  |
|-----------|-----------------|-------------|---|---|----|
| lit of    | □ - C :         | 1-22 / 22 行 | < | > | \$ |

③ [Google アカウント] をクリックします。

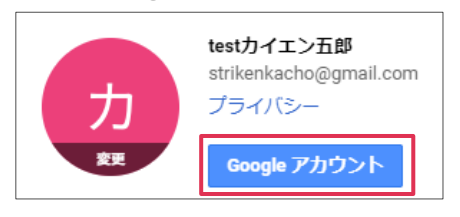

④ [セキュリティ]をクリックします。

| Google アカウント | <b>Q</b> Google アカウントの検索 |  |  |  |
|--------------|--------------------------|--|--|--|
|              |                          |  |  |  |
|              |                          |  |  |  |
| 個人情報         |                          |  |  |  |
| データとカスタマイズ   |                          |  |  |  |
| セキュリティ       | ようこそ、testカイエン五郎 さん       |  |  |  |

⑤ 画面下までスクロールして、[安全性の低いアプリのアクセス]項目の[アクセスを有効にする]を クリックします。

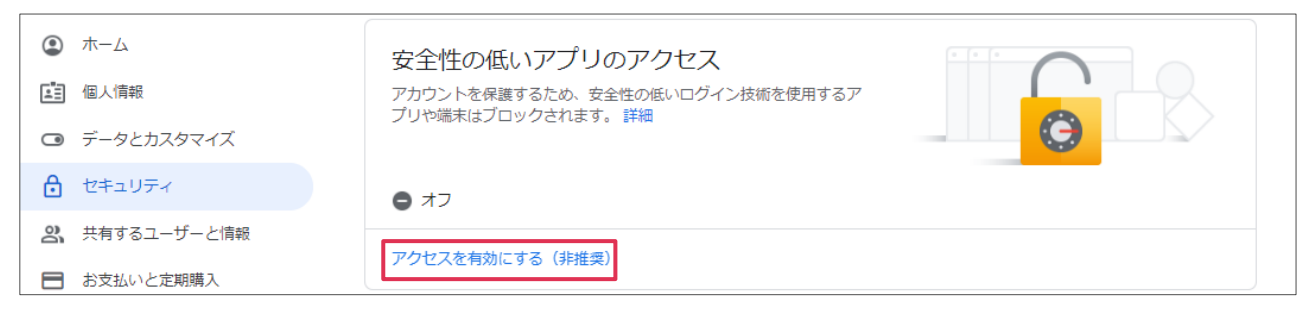

⑥ [安全性の低いアプリの許可]を有効にします。(ボタンをスライドします。)

| ← 安全性の低いアプリのアクセス                                                                                                    |                                         |
|----------------------------------------------------------------------------------------------------|-----------------------------------------|
| 一部のアプリや端末では安全性の低いログイン技術が使用されており、そ<br>弱性が高まります。そのようなアプリについてはアクセスを <b>無効にする</b> こ<br>自分の責任で <b>有効にする</b> 場合は、そのようなリスクをご理解の上でお使い | の場合はアカウントの脆<br>とをおすすめします。ご<br>ください。 ヘルプ |
| 安全性の低いアプリの許可:有効                                                                                                    |                                         |

# 2. [Gmail] IMAP を有効に設定

① Gmail 画面に戻り、画面右上の設定アイコンをクリックします。

| = M Gmail | <b>Q</b> メールを検索 | •           |     | 0 | ħ  |
|-----------|-----------------|-------------|-----|---|----|
| 作成        | □ - C :         | 1-23 / 23 行 | ř < | > | \$ |

② [設定]をクリックします。

|   | 表示間隔       |
|---|------------|
|   | 受信トレイを設定   |
|   | 設定         |
|   | 7-7        |
| 5 | アドオンを取得    |
|   | フィードバックを送信 |
|   | ヘルプ        |

③ [メール転送と POP/IMAP]をクリックして [IMAP を有効にする]をクリックし、[変更を保存] をクリックします。

| 設定                                                                   |                                                                                                    |
|----------------------------------------------------------------------|----------------------------------------------------------------------------------------------------|
| 全般 ラベル 受信トレイ アカ                                                      | コウントとインポート フィルタとブロック中のアドレス メール転送と POP/IMAP アドオン                                                                                                    |
| <b>IMAP アクセス:</b><br>(IMAP を使用して他のクライアントか<br>ら Gmail にアクセスします)<br>詳細 | ステータス: IMAP 無効<br>● IMAP を有効にする<br>● IMAP を無効にする                                                                                                    |
|                                                                      | IMAP のメールを削除するようマークを付けた場合:<br><ul> <li>         自動消去をオン - 直ちにサーバーを更新する(デフォルト)         <ul> <li>             自動消去をオフ - クライアント側でサーバーを更新するのを待機する         </li></ul> </li> </ul> |
|                                                                      | 最後に表示された IMAP フォルダからメールを削除/消去するようマークを付けた場合:<br>● メールをアーカイブする(デフォルト)<br>● メッセージをゴミ箱に移動<br>● メールを今すぐ完全に削除する                                                                    |
|                                                                      | フォ <b>ルダ サイズの制限</b><br>● IMAP フォルダのメールの数を制限しない(デフォルト)<br>● IMAP フォルダ内のメッセージ数をこの件数に制限する 1,000 ▼                                                                               |
|                                                                      | <b>メール クライアントの設定</b> (例: Outlook、Thunderbird、iPhone)<br>設定手順                                                                                                    |
|                                                                      | 変更を保存キャンセル                                                                                                    |

④ Gmail 画面に戻り、画面右上の設定アイコンをクリックして [設定] をクリックします。

| = M Gmail   | <b>Q</b> メールを検索 | •          |                       | 0 | <b></b> |
|-------------|-----------------|------------|-----------------------|---|---------|
|             | □- C :          | 表示間        | トレイを設定                |   | ۵       |
| тел телу. : |                 | 。<br>設定    |                       |   |         |
|             |                 | アドフ        | シを取得                  |   |         |
|             |                 | 77-<br>NU3 | - ドバックを送 <sup>,</sup> | Ē |         |

「メール転送と POP/IMAP」をクリックして [ステータス: IMAP 有効] となっていることを確認し、[設定手順]をクリックします。

| 全般 ラベル 受信トレイ アカ                                                      | コウントとインポート フィルタとブロック中のアドレス メール転送と POP/IMAP ア                                                                                                    |
|----------------------------------------------------------------------|----------------------------------------------------------------------------------------------------|
| <b>IMAP アクセス:</b><br>(IMAP を使用して他のクライアントた<br>ら Gmail にアクセスします)<br>詳細 | ステータス: IMAP 有効<br>◎ IMAP を有効にする<br>◎ IMAP を無効にする                                                                                                |
|                                                                      | IMAP のメールを削除するようマークを付けた場合:<br>● 自動消去をオン - 直ちにサーバーを更新する(デフォルト) ● 自動消去をオフ - クライアント側でサーバーを更新するのを待機する                                               |
|                                                                      | <ul> <li>最後に表示された IMAP フォルダからメールを削除/消去するようマークを付けた場合:</li> <li>● メールをアーカイブする(デフォルト)</li> <li>● メッセージをゴミ箱に移動</li> <li>● メールを今すぐ完全に削除する</li> </ul> |
|                                                                      | フォルダ サイズの制限<br>● IMAP フォルダのメールの数を制限しない(デフォルト)<br>● IMAP フォルダ内のメッセージ数をこの件数に制限する 1,000 ▼                                                          |
|                                                                      | <b>メール クライアントの設定</b> (例: Outlook、Thunderbird、iPhone)<br>設定手順                                                                                    |

 ⑥ [IMAP を使用して他のメールクライアントで Gmail をチェックする] というタイトルのページ が表示されます。スクロールして下記表を表示します。

| ステップ 2: メール クライアントで S                             | ステップ 2: メール クライアントで SMTP とその他の設定を変更する                                                                                 |  |  |  |  |  |  |
|---------------------------------------------------|----------------------------------------------------------------------------------------------------|--|--|--|--|--|--|
| 下記の表を参考に、ご利用のクライアントに正し<br>は、メール クライアントのヘルプセンターを検索 | 下記の表を参考に、ご利用のクライアントに正しい情報を設定してください。設定の更新手順について<br>は、メール クライアントのヘルプセンターを検索して、IMAP の設定手順をご確認ください。                       |  |  |  |  |  |  |
| 受信メール(IMAP)サーバー                                   | imap.gmail.com<br>SSL を使用する: はい<br>ポート: 993                                                                           |  |  |  |  |  |  |
| 送信メール(SMTP)サーバー                                   | smtp.gmail.com<br>SSL を使用する: はい<br>TLS を使用する: はい(利用可能な場合)<br>認証を使用する: はい<br>SSL のポート: 465<br>TLS / STARTTLS のポート: 587 |  |  |  |  |  |  |
| 氏名または表示名                                          | 氏名                                                                                                    |  |  |  |  |  |  |
| アカウント名、ユーザー名、メールアドレス                              | メールアドレス                                                                                                    |  |  |  |  |  |  |
| パスワード                                             | Gmail のパスワード                                                                                                    |  |  |  |  |  |  |

### 3. [BizMagic] メールアカウント設定

- BizMagic にアクセスして、左メニュー [システム設定] [社員 / 権限 / 日報] タブー [社員] からメールアカウント設定を行う社員名をクリックします。
- ② [メールアドレス]項目右の[設定]ボタンをクリックします。

| 社 員       |              |        |         |       |         |          |            |                        |    |       |
|-----------|--------------|--------|---------|-------|---------|----------|------------|------------------------|----|-------|
| 更新        |              |        |         |       |         |          |            |                        | 更新 | キャンセル |
| 支店        | <u>©</u> (   | 本社 ▼   |         |       |         | 部署       | <u>6</u> 1 | デフォルト部 🔻               |    |       |
| 社員名       | <u>©</u> (1) | デフォルト社 | Ę       |       |         | ログイン I D | 63         | bizmagic               |    |       |
| パスワード     | <u>©</u> (1) |        |         |       |         | パスワード(確認 | 開)         |                        |    |       |
| 権限        |              | 全社管理   | ¥ ▼     |       |         |          |            |                        |    |       |
| 特別権限      |              | □ 顧客   | □ 顧客担当者 | □案件 □ | 社員 🗌 個人 | 情報保護責任者  |            | プロジェクト                 |    |       |
| システム設定権限  |              | 選択     |         |       |         |          |            |                        |    |       |
| システム設定権限パ | ターン          | 選択     |         |       |         |          |            |                        |    |       |
| 予定変更可能社員  |              | 選択     |         |       |         |          |            |                        |    |       |
| 役職        |              |        |         |       |         | 職種       |            | (選択) ▼                 |    |       |
| 電話番号      |              |        |         |       |         | メールアドレス  |            | strikenkacho@gmail.com | 設定 |       |

③ [社員-メールアカウント] 画面が表示されます。

3ページ⑥ [IMAP を使用して他のメールクライアントで Gmail をチェックする] で表示された [ステップ 2] の内容を設定してください。

| ステップ 2: メール クライアントで SMTP とそ<br>の他の設定を変更する                        |                                                                                       |
|------------------------------------------------------------------|---------------------------------------------------------------------------------------|
| 下記の表を参考に、ご利用のクライアントに正しい情報を設定し                                    | 社 員 - メール アカウント                                                                       |
| てくたさい。設定の更新手順については、メールクライアントの<br>ヘルプセンターを検索して、IMAPの設定手順をご確認ください。 | 設 定                                                                                   |
| 受信メール (IMAP) サーバー imap.gmail.com                                 | 送信メールアカウント名 <b>②通</b> strikenkacho@gmail.com<br>送信メールアカウントパスワード Gmail ヘログインする         |
| ポート:993                                                          |                                                                                       |
| 送信メール (SMTP) サーバ smtp.gmail.com                                  |                                                                                       |
| SSL を使用する: はい<br>TLS を使用する: はい (利用<br>可能な場合)                     |                                                                                       |
| 認証を使用する: はい<br>SSL のポート: 465                                     |                                                                                       |
| TLS / STARTTLS のポート:<br>587                                      | IMAPメールアカウント名     strikenkacho@gmail.com       IMAPメールアカウントパスワード     Gmail ヘログインする    |
| 氏名または表示名 氏名                                                      | IMAPメールサーバー imap.gmail.com アカウントを入力しま                                                 |
| アカウント名、ユーザー名、 メールアドレス<br>メールアドレス                                 | IIMAPX-ルワーハーホート番号<br>993 単号化通信 SSL / TLS ▼<br>993 00000000000000000000000000000000000 |
| パスワード Gmail のパスワード                                               | 送信済みメール保存フォルダ、 く選択 ▼ フォルダー覧取得                                                         |

#### **POINT**

- ・ IMAP の設定は [送信済みメール保存] をチェックした場合に必要となります。
- ・ 上記画面はサンプル画面であり、ご使用の地域などで設定情報が変わる可能性があります。必ず実 画面に表示された情報で設定を行ってください。

④ [送信済みメール保存]をチェックした場合は[フォルダー覧取得]をクリックします。

| 送信済みメール保存 🔳       | <ul> <li>✔ 保存する</li> </ul> | ※送信時、ご使用のメールボックスに保存する設定です。                                                  |
|-------------------|----------------------------|-----------------------------------------------------------------------------|
| 保存メールボックスアカウント設定  | □ 送信メールサーバーと同じ設定           | ※IMAP認証が送信メールサーバーと同じ場合チェックしてください。                                           |
| IMAPメールアカウント名     | strikenkacho@gmail.com     | ※メールサーバー(IMAP)の認証の際に必須となります。                                                |
| IMAPメールアカウントパスワード |                            | ※メールサーバー(IMAP)の認証の際に必須となります。                                                |
| IMAPメールサーバー       | imap.gmail.com             | ※メールサーバー(IMAP)のアドレスを入力してください。                                               |
| IMAPメールサーバーポート番号  | 993 暗号化通信 SSL/TLS ▼        | ※メールサーバー(IMAP)のポート番号を入力してください。<br>例) 143,993など                              |
| 送信済みメール保存フォルダ     |                            | ※プロパイダなどで決められてる送信済みメールを保存するフォルダパ<br>スを指定してください。<br>全角、半角、大文字、小文字はすべて区別されます。 |

⑤ 送信済みフォルダを選択して [≪選択] をクリックします。

| 送信済みメール保存フォルダ                              | <<選択                      | INBOX 🔻                        | フォルダー覧取得 |
|--------------------------------------------|---------------------------|--------------------------------|----------|
|                                            |                           | INBOX                          |          |
| *1)お使いのメールボックスがIMAP対応の場合の                  | みご使用できます。                 | [Gmail]                        |          |
| 瘢 Gmailをご使用の場合、 Gmail側の設定が必                | 、要になります。詳しくはマニュアルを御覧ください。 | [Gmail]/すべてのメール<br>[Gmail]/ゴミ箱 |          |
| BCCに自メールアドレス追加                             | □ 追加する                    | [Gmail]/スター付き<br>[Gmail]/下書き   |          |
| 杜昌∧ ┠┪━━━━━━━━━━━━━━━━━━━━━━━━━━━━━━━━━━━━ | □ 送信する                    | [Gmail]/迷惑メール                  |          |
|                                            |                           | [Gmail]/送信済みメール                |          |
|                                            |                           | 「Gmaill/重要 い                   |          |

⑥ 送信済みフォルダが選択されていることを確認して [メールテスト] をクリックします。

| 社 員 - メールアカウ              | ント                                              |                                                                             |  |
|---------------------------|-------------------------------------------------|-----------------------------------------------------------------------------|--|
| 設定                        |                                                 | メールテスト 設定 キャンセル                                                             |  |
| 送信メールアカウント名 🛛 🐼           | strikenkacho@gmail.com                          | ※送信メールサーバーのSMTP認証の際に必須となります。                                                |  |
| 送信メールアカウントパスワード 🙆         |                                                 | ※送信メールサーバーのSMTP認証の際に必須となります。                                                |  |
| 送信メールサーバー 😺 🔊             | smtp.gmail.com                                  | ※送信メールサーバー(SMTP)のアドレスを入力してください。                                             |  |
| 送信メールサーバーポート番号 💴          | ポート番号 (変通)<br>587 暗号化通信 STARTTLS ▼ (例) 25,587など |                                                                             |  |
| 差出人名                      | デフォルト社員                                         | ※差出人の表示名を入力してください。                                                          |  |
| 🛐 Gmailをご使用の場合、 Gmail側の設定 | こが必要になります。詳しくはマニュアルを御覧ください。                     |                                                                             |  |
| 送信済みメール保存 📧               | <ul> <li>保存する</li> </ul>                        | ※送信時、ご使用のメールボックスに保存する設定です。                                                  |  |
| 保存メールボックスアカウント設定          | □ 送信メールサーバーと同じ設定                                | ※IMAP認証が送信メールサーバーと同じ場合チェックしてください。                                           |  |
| IMAPメールアカウント名             | strikenkacho@gmail.com                          | ※メールサーバー(IMAP)の認証の際に必須となります。                                                |  |
| IMAPメールアカウントパスワード         |                                                 | ※メールサーバー(IMAP)の認証の際に必須となります。                                                |  |
| IMAPメールサーバー               | imap.gmail.com                                  | ※メールサーバー(IMAP)のアドレスを入力してください。                                               |  |
| IMAPメールサーバーポート番号          | 993 暗号化通信 SSL/TLS ▼                             | ※メールサーバー(IMAP)のポート番号を入力してください。<br>例) 143,993など                              |  |
| 送信済みメール保存フォルダ             | [Gmail]/送信済みメール ▼]<br>フォルター覧取得                  | ※ブロバイダなどで決められてる送信済みメールを保存するフォルダパ<br>スを指定してください。<br>全角、半角、大文字、小文字はすべて区別されます。 |  |

⑦ 正常にメールテストが行われた場合、下記化表示されます [OK] をクリックします。

| www.bizmagic.jp の内容    |    |
|------------------------|----|
| 「メッセージ」                |    |
|                        |    |
| テストメールをメールボックスに保存しました。 |    |
|                        |    |
|                        | ок |

⑧ [設定]をクリックします。

| 社 員 - メール アカウント |        |    |       |
|-----------------|--------|----|-------|
| 設定              | メールテスト | 設定 | キャンセル |
|                 |        |    |       |

⑨ Gmailの受信フォルダにはテストメールが受信されます。

□ ☆ 自分 BizMagicメールテスト結果 - BizMagic [社員 – メールアカウント] でのメールテストは正常に完了しました。

10 [更新]をクリックします。以上でメールアカウント設定は完了です。

| 社 員       |          |                          |              |                                                          |
|-----------|----------|--------------------------|--------------|----------------------------------------------------------|
| 更新        |          |                          |              | 更新 キャンセル                                                 |
| 支店        | Ø)       | 本社 ▼                     | 部署 🙆         | デフォルト部 🔻                                                 |
| 社員名       | <u>Ø</u> | デフォルト社員                  | ログインID 🛛 🐼   | bizmagic                                                 |
| パスワード     | <u>Ø</u> |                          | パスワード (確認用)  |                                                          |
| 権限        |          | 全社管理者 ▼                  |              |                                                          |
| 特別権限      |          | ■顧客 ■顧客担当者 ■案件 ■社員 ■個人情報 | &保護責任者 □プロジェ | <u> </u>                                                 |
| システム設定権限  |          | 選択                       |              |                                                          |
| システム設定権限パ | 《ターン     | 選択                       |              |                                                          |
| 予定変更可能社員  | l        | 選択                       |              |                                                          |
| 役職        |          |                          | 職種           | (選択)▼                                                    |
| 電話番号      |          |                          | メールアドレス      | strikenkacho@gmail.com<br>メール設定を反映する場合は登録、更新ボタンを押してください。 |

## エラーが表示される場合

#### ■アプリからのログインをブロックされている場合

下記エラーが表示されます。以下の手順を実行してください。

| www.bizmagic.jp の内容                                                                                                    |    |
|----------------------------------------------------------------------------------------------------|----|
| [IƏ-]                                                                                                    |    |
| [ALERT] Please log in via your web browser: https://<br>support.google.com/mail/accounts/answer/78754 (Failure)<br>設定を確認してください。 |    |
|                                                                                                    | ОК |

① ブラウザより Google アカウントヘログインします。

| <b>Q</b> 、メールを検索 |                             | -                                   | III o 🤊                              |
|------------------|-----------------------------|-------------------------------------|--------------------------------------|
| □ • C :          |                             |                                     | testカイエン五郎<br>strikenkacho@gmail.com |
| X4>              | <b>ニ</b> ソーシャル              | ♥ プロモーション ● 力<br>Pokémon GO 公式, Pol | プライバシー                               |
| Google 5         | <b>重大なセキュリティ通知</b> - ログインをコ | 変更<br>ブロックしました strikenka            | Google アカウント                         |

② [重大なセキュリティの問題が見つかりました]の項の [対応する] をクリックします。

| <del>ر</del>                                                     |                                                            |  |  |
|------------------------------------------------------------------|------------------------------------------------------------|--|--|
| ようこそ、testカイエン五郎 さん                                               |                                                            |  |  |
| Google サービスを便利にご利用いただけるよう、情報、プライバシー、セキュリティを管理できます                |                                                            |  |  |
| プライバシー設定の確認<br>ブライバシー診断を受けて、ブライ<br>バシー設定の選択に役立つ詳しいガ<br>イドをご覧ください | 重大なセキュリティの問<br>題が見つかりました<br>この問題を解決して今すぐアカウン<br>トを保護してください |  |  |
| 使ってみる                                                            | 対応する                                                       |  |  |

③ [最近のセキュリティイベント]をクリックします。

|   | した<br>セキュリティ診断<br>2件の問題が見つかりました        |   |
|---|----------------------------------------|---|
| 0 | 最近のセキュリティ イベント<br>1 件の重要なイベントを確認してください | ~ |
| • | サードパーティによるアクセス<br>安全性の低いアプリへのアクセスの無効化  | ~ |

#### ④ [はい]をクリックします。

| () 最近のセキュリティ イベント ^                        |
|--------------------------------------------|
| Google は安全性の低いアプリからのログイン<br>をブロックしました。     |
| <ul> <li>○ 日本付近</li> <li>③ 15分前</li> </ul> |
| これはあなたですか?                                 |
| いいえ、私ではありません はい                            |

⑤ 下記が表示されるのを確認して、BizMagic [社員-メールアカウント設定] 画面へ戻り設定を続行 してください。

|                                                                        | ^  |
|------------------------------------------------------------------------|----|
| 最近のイベントをすべて確認しました                                                      |    |
| 新しい端末からのログインやアカウント設定に関する重要な変更<br>ど、通常と異なるセキュリティ イベントが検出されたときに通知<br>れます | なさ |
|                                                                        |    |
|                                                                        |    |
| *                                                                      |    |

#### ■ [安全性の低いアプリのアクセス] が [アクセスを有効にする] になっていない場合

下記エラーが表示されます。[1. [Google アカウント] アクセスを有効に設定] の手順を再度設定して ください。

| www.bizmagic.jp の内容                                                  |    |
|----------------------------------------------------------------------|----|
| 「Iラ-」<br>                                                            |    |
| [AUTHENTICATIONFAILED] Invalid credentials (Failure)<br>設定を確認してください。 |    |
|                                                                      | ОК |